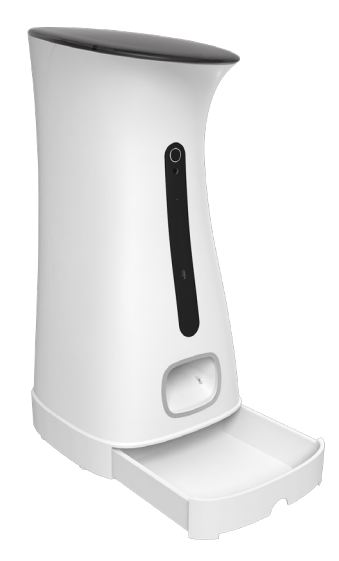

### SPF2000-W-TY Smart Pet Feeder

Quick Start Guide

### Preface

#### APP Download:

- 1. Scan the QR Code behind the Pet Feeder with your smartphone.
- 2. Search **'Smartlife'** APP from App store.

#### Quick start by the following steps:

- Make sure the Wi-Fi indicator is rapidly blinking. If not, please reset the network configuration.
- $\cdot$  Open your App, then click the '+' button at the top right corner of the App to add devices.
- Select **'Pet Feeder'** to add manually the Pet Feeder in **"Small Home Appliances"** list.

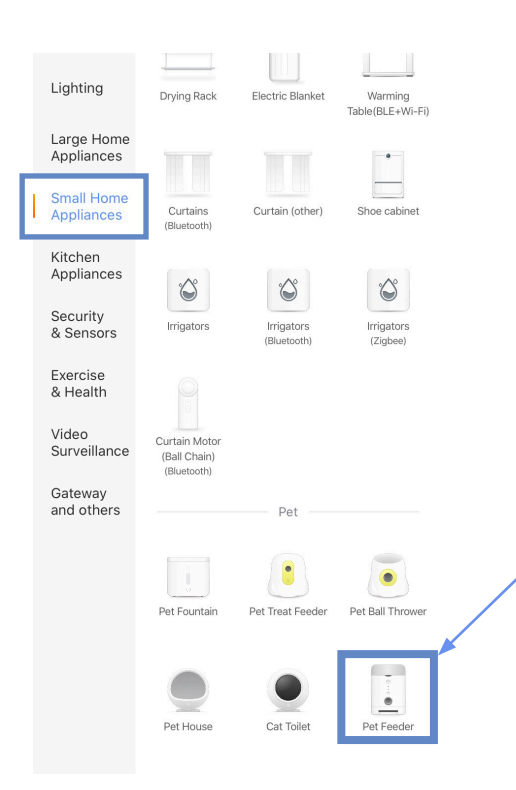

# **Safety Notice**

**WARNING:** Failure to follow these safety notices could result in fire, electric shock, other injuries, or damage to the Smart Pet Feeder and other property. Read all the safety notices below before using the Smart Pet Feeder.

- Avoid high humidity or extreme temperatures.
- Avoid long exposure to direct sunlight or strong ultraviolet light.
- Do not drop or expose the unit to intense vibration.
- Do not disassemble or try to repair the unit yourself.
- Do not expose the unit or its accessories to flammable liquids, gases or other explosives.

## **Technical Specifications**

| Hopper Capacity   | • 7.5L                                                               |
|-------------------|----------------------------------------------------------------------|
| Microphone        | • 10 meters, -30dBV/Pa                                               |
| Speaker           | • 8 Ohm 1w                                                           |
| Power             | <ul><li>DC power cord</li><li>Backup batteries: 3 x D cell</li></ul> |
| Dimension         | • 230 x 230 x 500 mm                                                 |
| N. W.             | • 3.76 kg                                                            |
| Power Consumption | • 0.8 W                                                              |
| Color             | • White                                                              |

#### In the box

Pet Feeder x 1; Power Adapter x 1; Quick Guide x 1; Cord Hose Protector x 1; Stand x 1

Please check the condition and the accessories of pet feeder after you open the box.

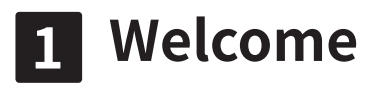

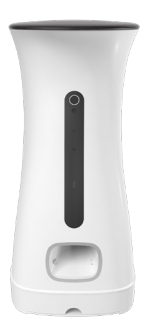

The Smart Pet Feeder allows you to feed remotely or apply schedules for automatic feeding. With the voice recording function, it will loop your voice 3 times when the food is delivered.

This guide will provide you with an overview of the product and help you get through the initial setup.

#### Features:

- Wi-Fi Remote control -Tuya APP smartphone programmable
- Voice record & playback
- Automatic & manual feeding -built buttons for manual control
- Accurate feeding per day
- 7.5L food capacity -7.5L large capacity

• Dual power protective -Battery backup, continuous operation during power failure

#### Tips:

Recommend food size between 5 mm – 15 mm.

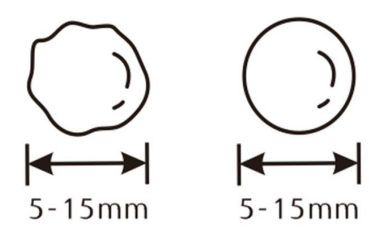

# Get to know your device

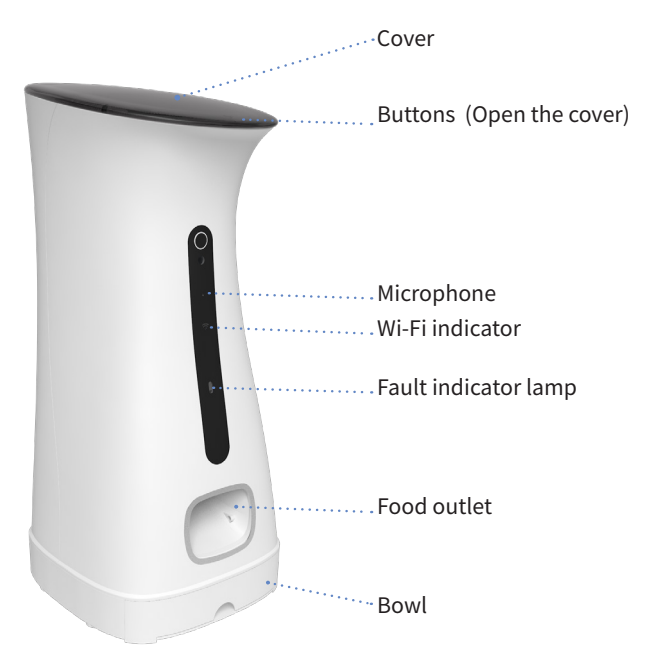

#### Wi-Fi indicator

The Wi-Fi status gives the following information:

| Wi-Fi Status | What it means                           |
|--------------|-----------------------------------------|
| Flashing     | Pet Feeder has not joined the Internet. |
| Steady light | Pet Feeder has joined the Internet.     |

#### Fault indicator lamp

The Fault indicator flashes when one of the following happens:

- Network situation: the Pet Feeder cannot connect to the cloud
- Feeding situation: there is no food come out, or food doesn't come out correctly.

#### Tips:

When entering the recording state, the fault indicator will always be on, and then exit the recording state to restore the fault indication.

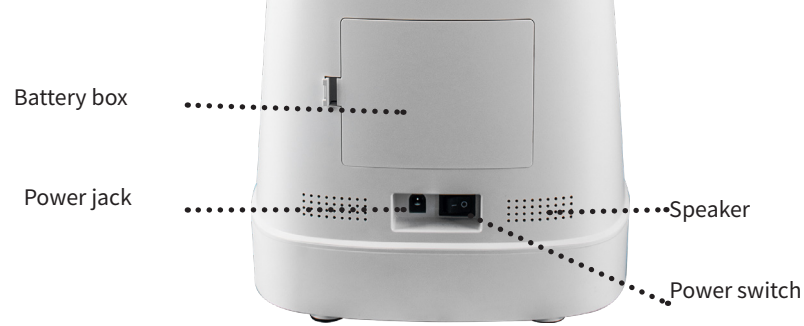

#### • Battery box

3 x D-size batteries. Please pay attention to the polarity. Please note that the battery charging is for backup purpose only. If you wish to control the pet feeder remotely, power supply is needed.

| • Speaker   | • Power switch                | • Power jack           |  |
|-------------|-------------------------------|------------------------|--|
| Play sound. | — for ON, $\bigcirc$ for OFF. | Use the supplied power |  |
|             |                               | adapter.               |  |

#### **Button Introduction:**

#### Voice record

Press once to enter/exit the recording. The longest recording time is 10S.

#### Play back

Press once to play/stop playing the voice record.

### ок

REC

Feed / Reset network configuration

Press once to manually feed once in 1 portion. Hold the button for 6 seconds, The WIFI indicator rapidly blinking to reset the network information.

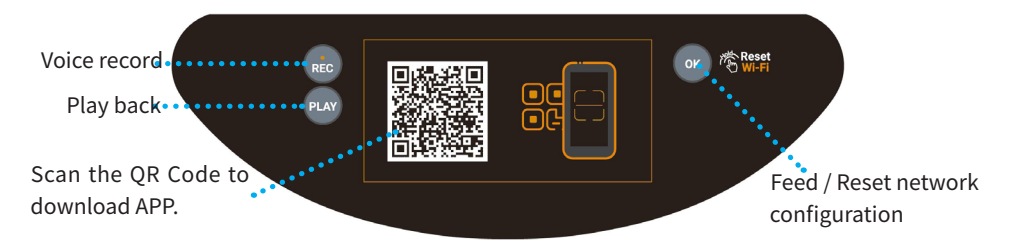

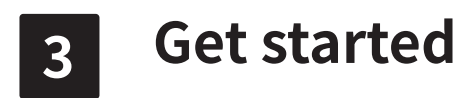

#### To get started, you will need:

- A Wi-Fi network.
- A mobile phone with a mobile APP installed.

#### Then follow the steps below:

1. Power on the Smart Pet Feeder.

2.Make sure the Wi-Fi indicator lamp is rapidly blinking. If not, please reset the network configuration.

### 3.1 Add devices

1. Open your App

2. Login with an existing account. If you are a new user, you need to create an account at first

3. Please click the '+' button at the top right corner of the App to add devices

4.Select **'Pet Feeder'** to add manually the Pet Feeder in **"Small Home Appliances"** list

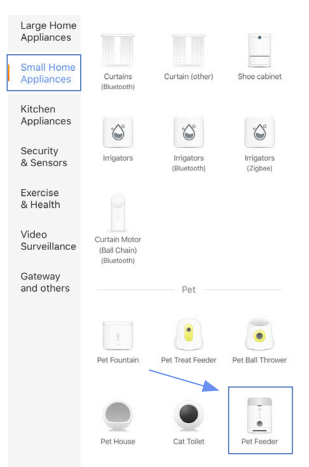

5. Confirm your Wi-Fi indicator is rapidly blinking. Then enter your home Wi-Fi account and password(Only support 2.4Ghz Wi-Fi)

|      | U<br>А 2.46н | z | 5GHz |   |
|------|--------------|---|------|---|
| ((1- | Wi-Fi Name   |   |      | 4 |
| 8    | Password     |   |      | ٢ |
|      |              |   |      |   |

6. Place the router, mobile phone, and Pet Feeder as close as possible

7. Waiting for connection

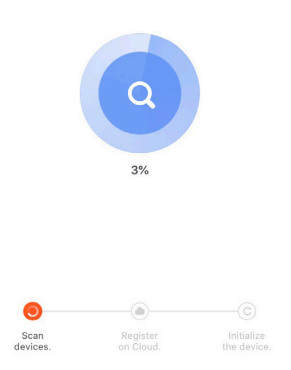

8. After the device has been added, you can use  $\angle$  to rename the device.

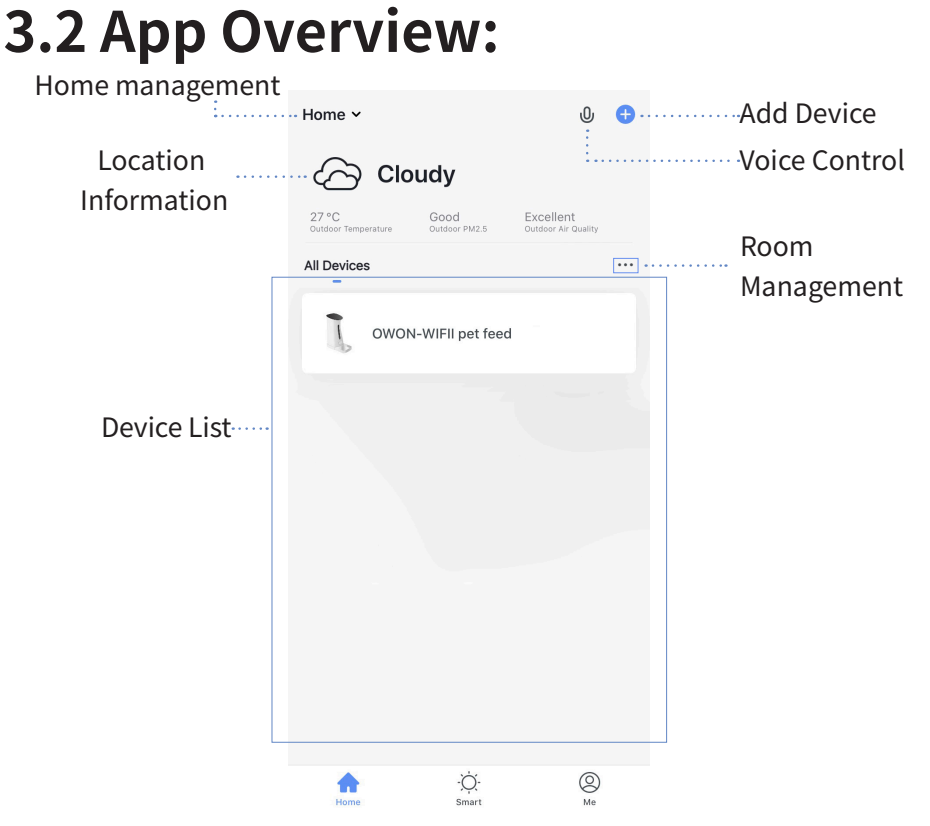

#### Home:

1.Device list

You can check the added device, tap one to enter control board

2. Location information

Information about your local weather conditions, outdoor temperature, PM

3.Home management

Add or delete home and manage home names, rooms, locations, and members

4.Room management

Manage room. You can create rooms and assign devices to each room 5.Voice control (Temporarily not available on App)

**Smart:** Create smart scene and add automatic function(Temporarily not available)

Me: App settings and FAQ about the app

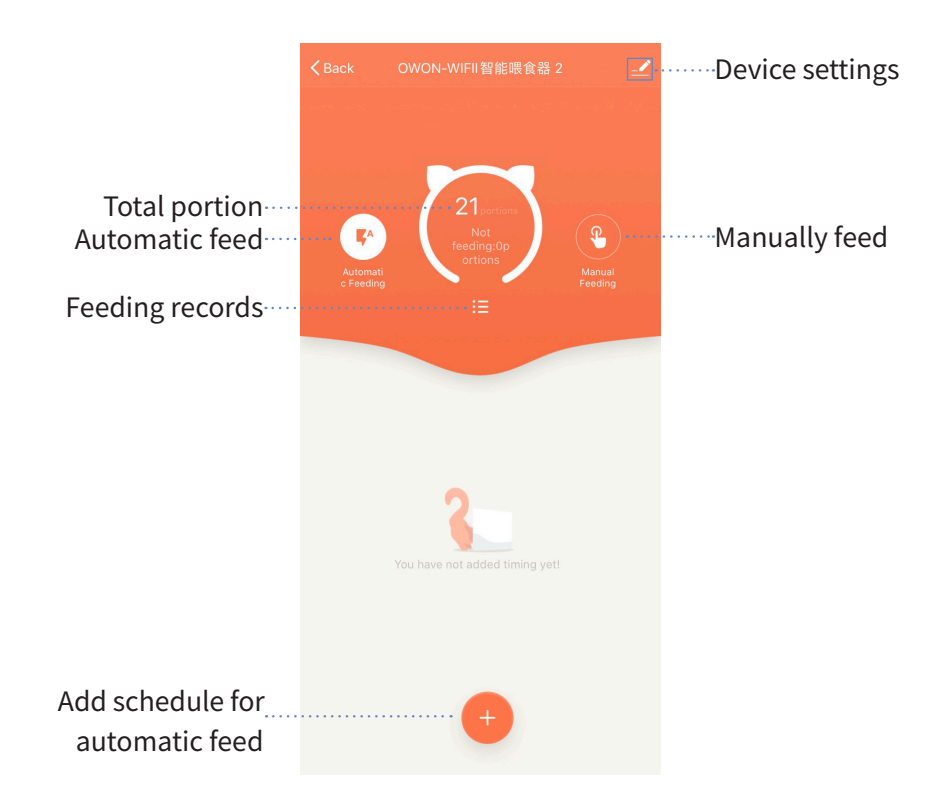

#### Control board:

Select the target Pet Feeder in device list then enter the control board •Automatic feed

Tap to edit the schedule for the automatic feed. Timer tolerance may be about 30 seconds.

#### Manually feed

Tap to feed manually. The maximum number of portion is 20 at a time.

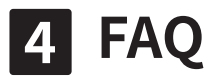

#### 1.How do I install the stand

Align the stand with the hole at the bottom. Gently push the stand into the hole at the bottom.

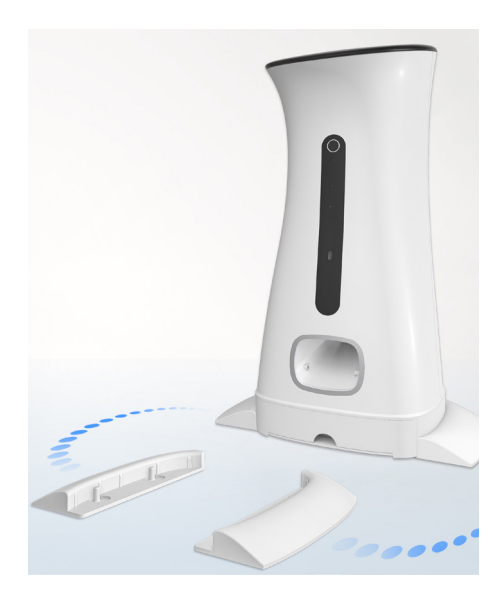

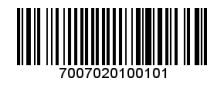